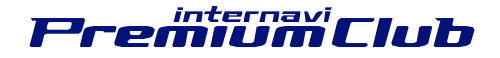

### 新規道路データ配信

### ダウンロードしたデータで地図更新を行う方法

次の1~3の手順を実行していただくことで、地図更新を行うことができます。 次ページから、1~3の各手順の詳細をご説明します。

1. カーナビから外部メモリー(USBメモリー)に認証用ナビ情報を書き出す

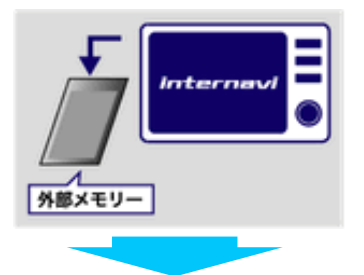

パーソナルホームページから道路データをダウンロードして外部メモリー(USBメモリー)に保存する

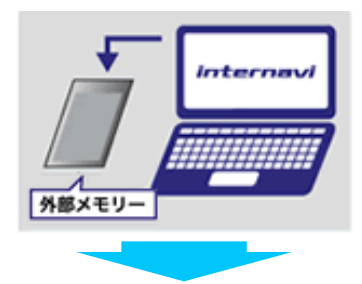

3. 外部メモリー(USBメモリー)からカーナビに道路データを読み込ませる

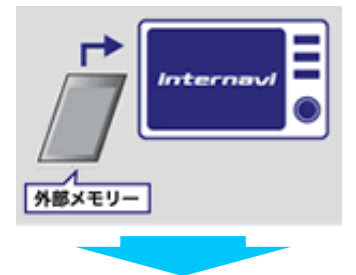

4. 以上の手順を終えると、新しい道路情報のご利用が可能になります。

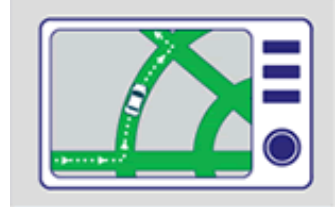

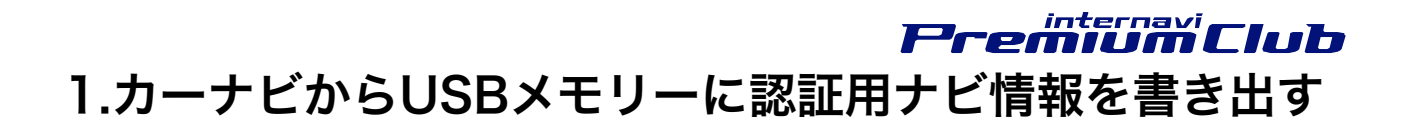

1. インターナビUSBコード(別売り)にUSBメモリーを差し込んでください。

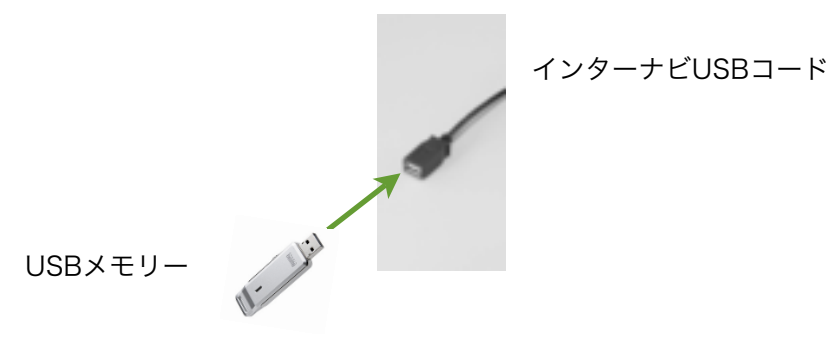

- 2. [メニュー] ボタンを押して、メニュー画面を開いてください。
- 3. [付加機能] をタッチしてください。

| x=1-        | 「<br>て<br>III<br>副) |
|-------------|---------------------|
| internavi情報 | 電話                  |
| VICS        | アドレス帳               |
| ll-b        | 付加機能                |
| 簡単モード       |                     |
| ●戻る         |                     |

4. [各種情報] をタッチしてください。

| 付加機能 |           |
|------|-----------|
| 音声操作 | データ編集     |
| 各種情報 | シークレットモード |
| 音声メモ | カスタマイズ    |
| 壁紙設定 | スケジュール設定  |
| ● 戻る |           |

5. [バージョン情報] をタッチしてくだ さい。

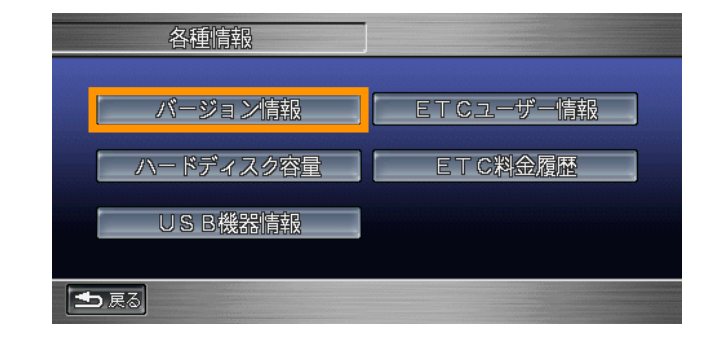

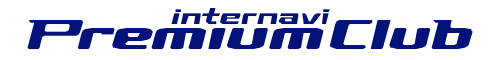

6. [新規道路更新準備] をタッチしてく ださい。

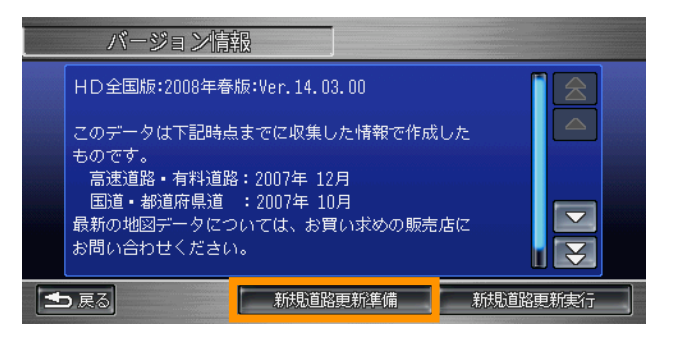

#### 7. [**コピーする**] をタッチしてくださ い。

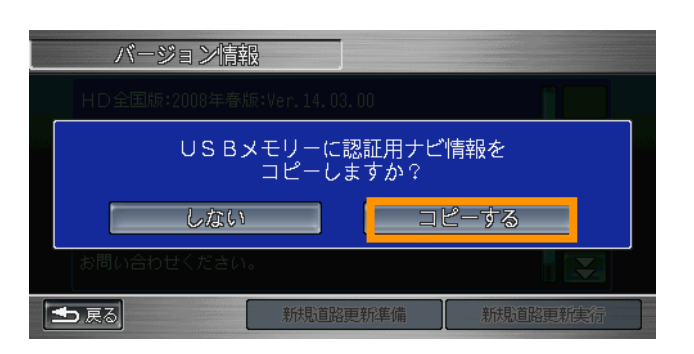

8. コピーが完了したら、USBケーブルからUSBメモリーを取り外します。
※USBメモリー内には、認証用ナビ情報(navi.dat)が保存されています。
※カーナビで通信を行っていない方は、この画面に表示されている現在の地図バージョン(Ver.14.xx.xx)を手元に控えておいてください。

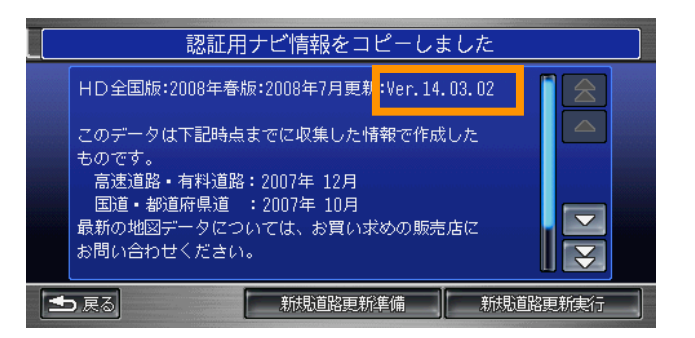

# *Premiumにub* 2.パーソナルホームページから道路データをダウンロード してUSBメモリーに保存する

認証用ナビ情報を保存したUSBメモリーを、パソコンのUSBポートに差し込んでください。

パーソナルホームページにログインし、画面上部のメニューから [カーナビデータ]
 [新規道路データ配信] を開きます。

| Premiu                      | <b>imciub</b> K | ーソナル・ホームページ | 🕅 使い方   🚦 | に<br>に<br>に<br>に<br>に<br>に<br>に<br>に<br>に<br>に<br>の<br>の<br>の<br>の<br>の<br>の<br>の<br>の<br>の<br>の | )プロモーションサイトへ<br>5質問 ログアウト |
|-----------------------------|-----------------|-------------|-----------|--------------------------------------------------------------------------------------------------|---------------------------|
| ドライブプランニング                  | ドライブ情報          | お気に入り       | ECO情報     | カーカルテ                                                                                            | カーナビデータ                   |
|                             | D確認・            | <b>変更</b>   | 3         |                                                                                                  | ▶ 地図データ全更新                |
| Myディーラー                     |                 |             |           | d l                                                                                              | ▶ 新規道路データ配信               |
| 情報センターテスト 0120<br>担当者:営業 太郎 | -738-147        |             | - 001     |                                                                                                  | サウンドコンテナ<br>タイトル取得        |
| 走行距離                        | ▶ 走行距離につい       | יד 🥌        |           |                                                                                                  |                           |
| 8888888 <mark>8</mark> km   | 2009/6/15 見     | 新           |           |                                                                                                  |                           |

2. 新規道路データ配信のページで、先ほど控えた現在の地図バージョンを選択します。

| (SERVICE) 新規道路データ配信  |                                                                        |                |  |
|----------------------|------------------------------------------------------------------------|----------------|--|
| ご利用のカーナビの現在の地図バージョンを | 選択してください                                                               |                |  |
| 現在の地図バージョン           | ✓ 選択してください<br>14.01.00<br>14.01.01<br>14.01.02<br>14.02.00<br>14.02.01 | ▶ 地図バージョンの確認方法 |  |

※カーナビで通信を使ったサービスをご利用の場合は、この画面が表示されません。

3. 新規道路データ配信のページで、 [新規道路データのダウンロードページへ] をク リックします。

| 現在お使いの地図バージョンに対する、新規道路 | テータ配信情報をご確認いただけます。    |       |            |                 |
|------------------------|-----------------------|-------|------------|-----------------|
| 「現在の地図パーション」は、インダーナビで通 | 1信授続を行うことにより目動的に更新され; | £7.   |            |                 |
| ▶ ダウンロード操作の方法          |                       |       |            |                 |
|                        |                       |       |            |                 |
|                        |                       |       |            |                 |
| 現                      | 在の地図バージョン:14.04.(     | 01    |            |                 |
|                        |                       |       |            |                 |
|                        |                       |       |            |                 |
| 新規道路データの               |                       |       |            |                 |
| ダウンロードページへ             |                       |       |            |                 |
|                        |                       |       |            |                 |
| 配信が確定した道路              |                       |       |            |                 |
| ■ 配信中(ダウンロード可能な道路)     |                       |       |            |                 |
|                        | 地図パージョン・14 04 02      |       |            |                 |
|                        |                       |       |            | NAL PAR THE A D |
| 道路名称                   | 区間                    | 建業    | 開油日        | 迴路形状            |
| ▋京都縦貫自動車道 丹波綾部道路       | 京丹波わち(和知)IC〜綾部安国寺IC   | 7.7km | 2008年9月13日 | 参照              |

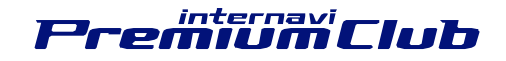

4. 新規道路データダウンロード画面で、 [参照] から、USBメモリーに保存した認証用 ナビ情報(navi.dat)を選択し、 [認証情報を送信] をクリックします。

| 認証情報ファイル(外部メモリー内の「 <mark>navi.dat</mark> 」)を指定してください。<br>指定後、「認証情報の送信」ボタンをクリックすると、認証を開始します。 |             |  |  |
|---------------------------------------------------------------------------------------------|-------------|--|--|
| 認証情報ファイル                                                                                    | F:¥navi.dat |  |  |
|                                                                                             | 認証情報の送信     |  |  |

5. 「認証が完了しました」と表示されたら [ダウンロード] をクリックします。

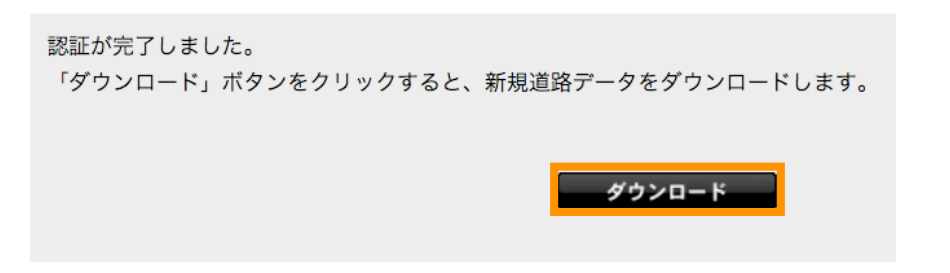

 ダウンロードが開始されると、名前を付けて保存するウィンドウが表示されますの で、ファイル名を変更せずに、USBメモリーの認証用ナビ情報(navi.dat)と同じ場 所に保存してください。

| 名前を付けて保存                     |               |         |                 | ? >                       | ٢               |       |
|------------------------------|---------------|---------|-----------------|---------------------------|-----------------|-------|
| 保存する場 <mark>)</mark> 所型: 🔍 N | io name (t)   | •       | 🔇 🤣 📂 🛄         |                           |                 |       |
| ina 🔂                        | vidat         |         |                 |                           |                 |       |
| 最近使ったファイル                    |               |         |                 |                           |                 |       |
| <u></u><br>≓7/hwrt           |               |         |                 |                           |                 |       |
| 27 B#152                     |               |         |                 |                           |                 |       |
| <b>1</b>                     |               |         |                 |                           |                 |       |
| マイ コンピュータ                    |               |         |                 |                           |                 |       |
|                              |               |         |                 |                           |                 |       |
| Y1 49F2-2                    |               |         | ダウンロードの完了       |                           |                 |       |
| 7ฅไม                         | 名(N):  map.da | at      | - 65            |                           |                 |       |
| 7711                         | の種類(ID: J.DAT | **13/21 | - 🔛 👳           | シロードの完了                   |                 |       |
|                              |               |         | —<br>保存しました     |                           |                 |       |
|                              |               |         | premium-club.jp | - map.dat                 |                 |       |
|                              |               |         | ダウンロード          | 1.83 KBを1 秒               |                 |       |
|                              |               |         | ダウンロード先:        | I¥map.dat                 |                 |       |
|                              |               |         | ■転送半:           | 1.83 KB/秒<br>宗子後、このダイアログラ | 形ックスを問じる(C)     |       |
|                              |               |         |                 |                           | フォルダを閉く(F)      | 問!'る  |
|                              |               |         |                 |                           | 20762 CI#11 (1) | 14100 |

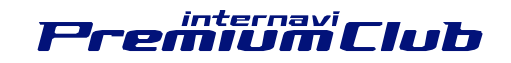

7. ダウンロードと保存が完了したら、お使いのパソコンからUSBメモリーを取り外し、 インターナビUSBコード(別売り)に差し込んでください。

## *Premuu Club* 3.USBメモリーからカーナビに新規道路データを読み込ま せる

1. カーナビに装着済みのインターナビUSBコード(別売り)にUSBメモリーを差し込んでください。

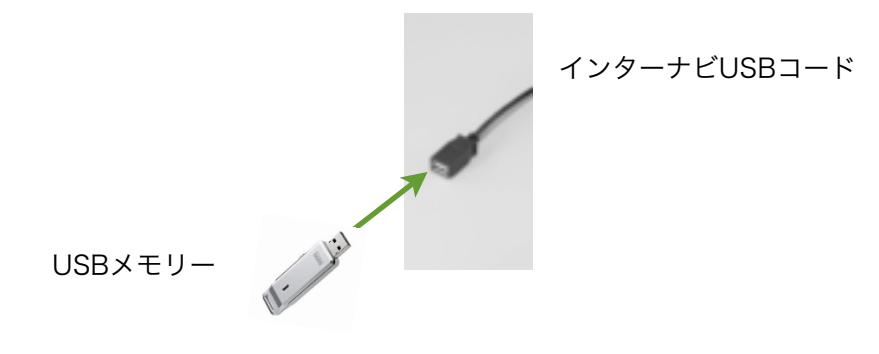

- 2. [メニュー] ボタンを押して、メニュー画面を開いてください。
- 3. [付加機能] をタッチしてください。

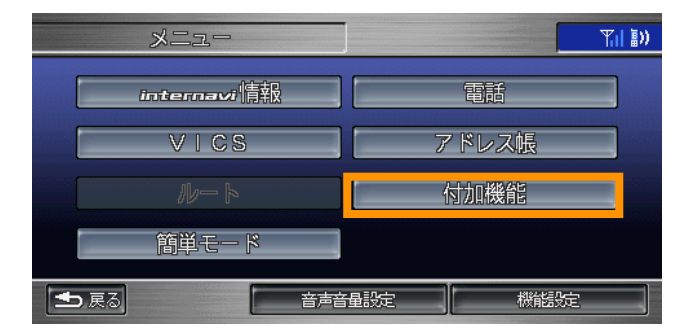

4. [各種情報] をタッチしてください。

| 付加機能 |           |
|------|-----------|
| 音声操作 | データ編集     |
| 各種情報 | シークレットモード |
| 音声メモ | カスタマイズ    |
| 壁紙設定 | スケジュール設定  |
| ● 戻る |           |

5. [バージョン情報] をタッチしてくだ さい。

| 各種情報        |           |
|-------------|-----------|
| バージョン情報     | ETCユーザー情報 |
| ハードディスク容量   | ETC料金履歷   |
| USB機器情報     |           |
| <b>1</b> 戻る |           |

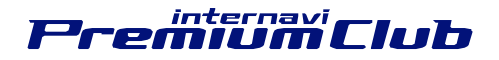

#### 6. [**新規道路更新実行**]を選んで実行を 押してください。

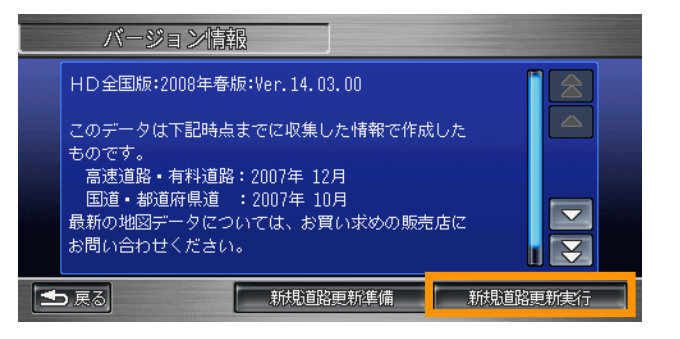

7. [読み込む] をタッチしてください。

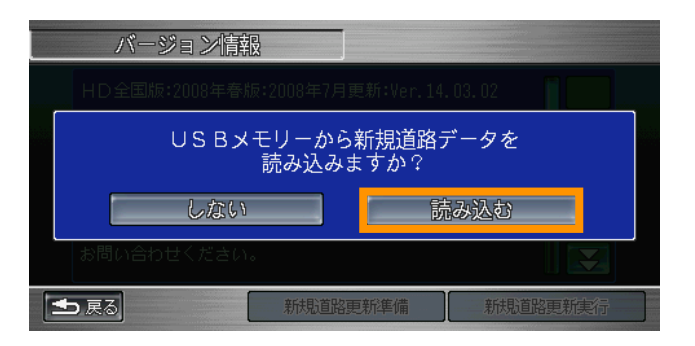

認証が開始されます。
 ※認証の間、USBメモリーをUSBコードから抜かないでください。

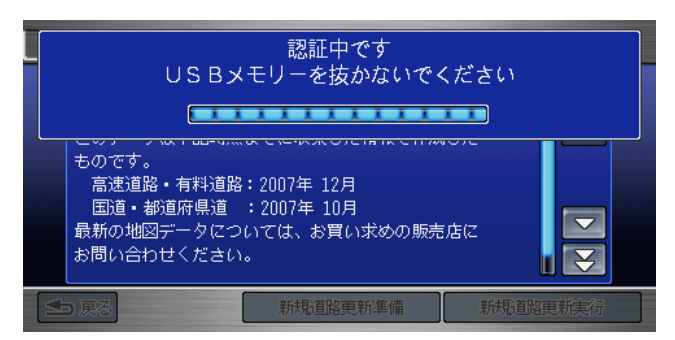

 認証が完了すると、カーナビが再起動 して地図データが更新されます。
 ※更新の間、エンジンを切ったり、 USB メモリーをUSBコードから抜かないでくだ さい。

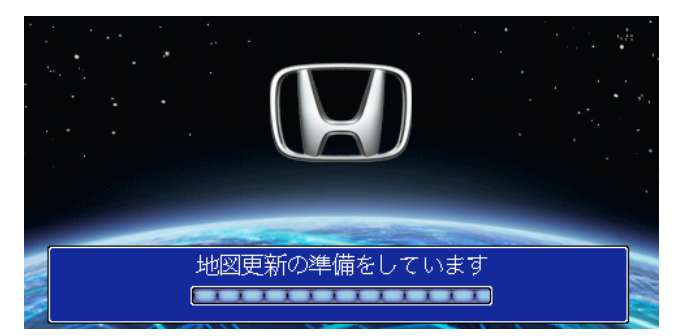

10.以上で更新が完了しました。